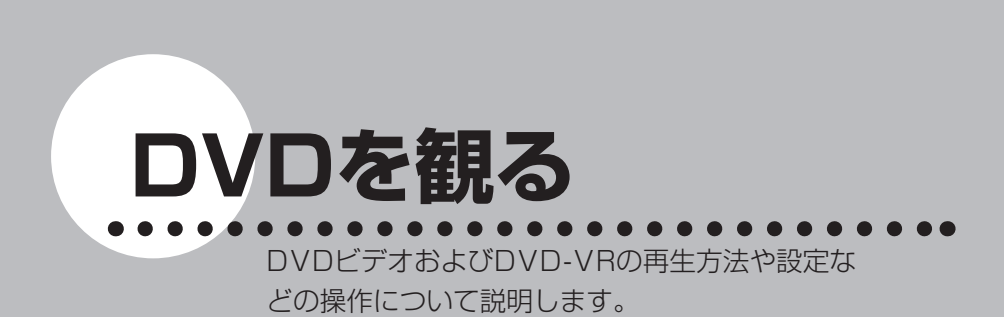

オーディオ・ビジュアル編

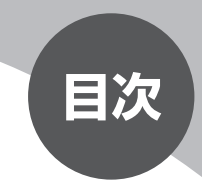

| 画面表示とタッチキーについて | 172 |
|----------------|-----|
| 再生する           | 175 |
| いろいろな再生方法      | 176 |
| 初期設定を変更する      | 187 |
| 画面サイズを切り替える    | 199 |

# 画面表示とタッチキーについて

DVDビデオ/DVD-VRの画面は、オーディオ画面を例に説明しております。ナビ画面での操作方法も同じですが、一部操作できないタッチキーもあります。オーディオ画面とナビ画面のタッチキーの違いは以下を参照してください。

### ( ま知らせ )

- ・本機で対応しているディスクについては、「対応メディア・対応ファイルについて」 (P.462)をご覧ください。
- DVDモード時に音量を調節した場合、ディスクを取り出したり、他のソースに切り 替えて音量を変更しても、次回DVDを再生したときに元の音量で観ることができま す。

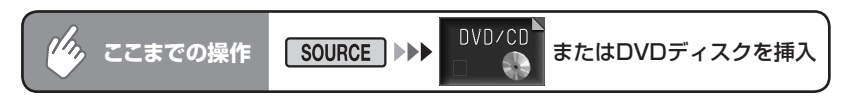

5秒間操作をしないと、DVDのタッチキーは消えます。再表示させるには、画面 内をタッチします。

#### DVDビデオ

オーディオ画面

ナビ画面

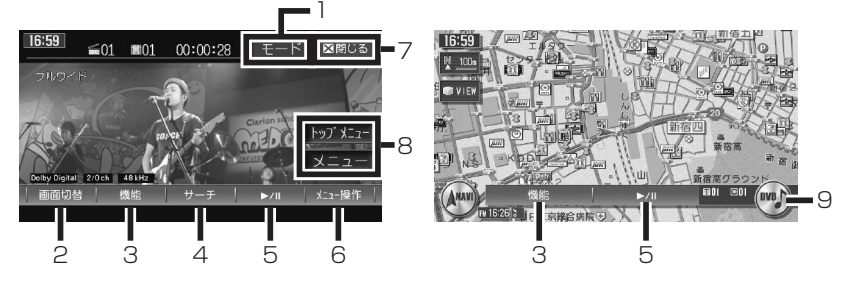

| 1 | モード    | 字幕言語、音声言語、アングルを切り替える <b>(P.185)</b>                          |
|---|--------|--------------------------------------------------------------|
| 2 | 画面切替   | 画面サイズを切り替える <b>(P.199)</b>                                   |
| 3 | 機能     | リピート再生、スキャン再生をするための機能メニューやDVDの<br>初期設定画面を表示する <b>(P.183)</b> |
| 4 | サーチ    | タイトルやチャプターをダイレクトに選択する <b>(P.176)</b>                         |
| 5 | ►/II   | ー時停止する<br>再度タッチすると再生が始まります。また、タッチし続けると再<br>生を中止することもできます。    |
| 6 | メニュー操作 | DVDメニュー操作画面を表示する <b>(P.178)</b>                              |

| 7 | ■閉じる       | 画面に表示されている操作メニューの表示を消す        |
|---|------------|-------------------------------|
| 8 | רבבֿא ℃דאָ |                               |
|   | - <b>L</b> |                               |
| 9 | オーディオコント   | 現在選択されているソース(DVD)表示           |
|   | ロールキー      | タッチするごとに、オーディオコントロールバーの表示/非表示 |
|   |            | を切り替えます。                      |

#### DVD-VR

オーディオ画面

ナビ画面

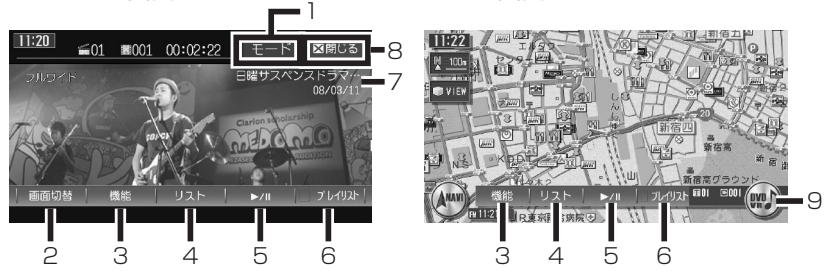

| 1 | モード               | 字幕表示、音声チャンネルを切り替える <b>(P.186)</b>                                   |
|---|-------------------|---------------------------------------------------------------------|
| 2 | 画面切替              | 画面サイズを切り替える <b>(P.199)</b>                                          |
| 3 | 機能                | リピート再生、スキャン再生をするための機能メニューを表示す<br>る (P.183)                          |
| 4 | リスト               | タイトルリストを表示する <b>(P.177)</b>                                         |
| 5 | ►/II              | ー時停止する<br>再度タッチすると再生が始まります。また、タッチし続けると再<br>生を中止することもできます。           |
| 6 | プ レイリスト           | プレイリスト表示のON/OFFを切り替える <b>(P.181)</b>                                |
| 7 | タイトル名称            | 現在再生中のタイトル名表示<br>タッチするとスクロールします。                                    |
| 8 | ■閉じる              | 画面に表示されている操作メニューの表示を消す                                              |
| 9 | オーディオコント<br>ロールキー | 現在選択されているソース(DVD-VR)表示<br>タッチするごとに、オーディオコントロールバーの表示/非表示<br>を切り替えます。 |

DVDを観る

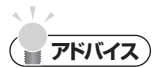

- ・一時停止中に以下の状況が発生した場合は、一時停止が解除され再生を再開します。 交通情報(P.123)を聴き、解除した場合
- ・ 【
   ・ 【
   ・ 「
   ・ レークション を押したけて、マジン (レート) / マアレン (レート) (レート) (レー
- ・DVDビデオでは、ディスクにより、メニュー中にキー操作(再生/一時停止)がで きない場合があります。その場合は、メニュー操作でDVDメニューの操作キーを出して 操作をしてください。

# 再生する

## ディスクが本機に入っている場合の再生方法

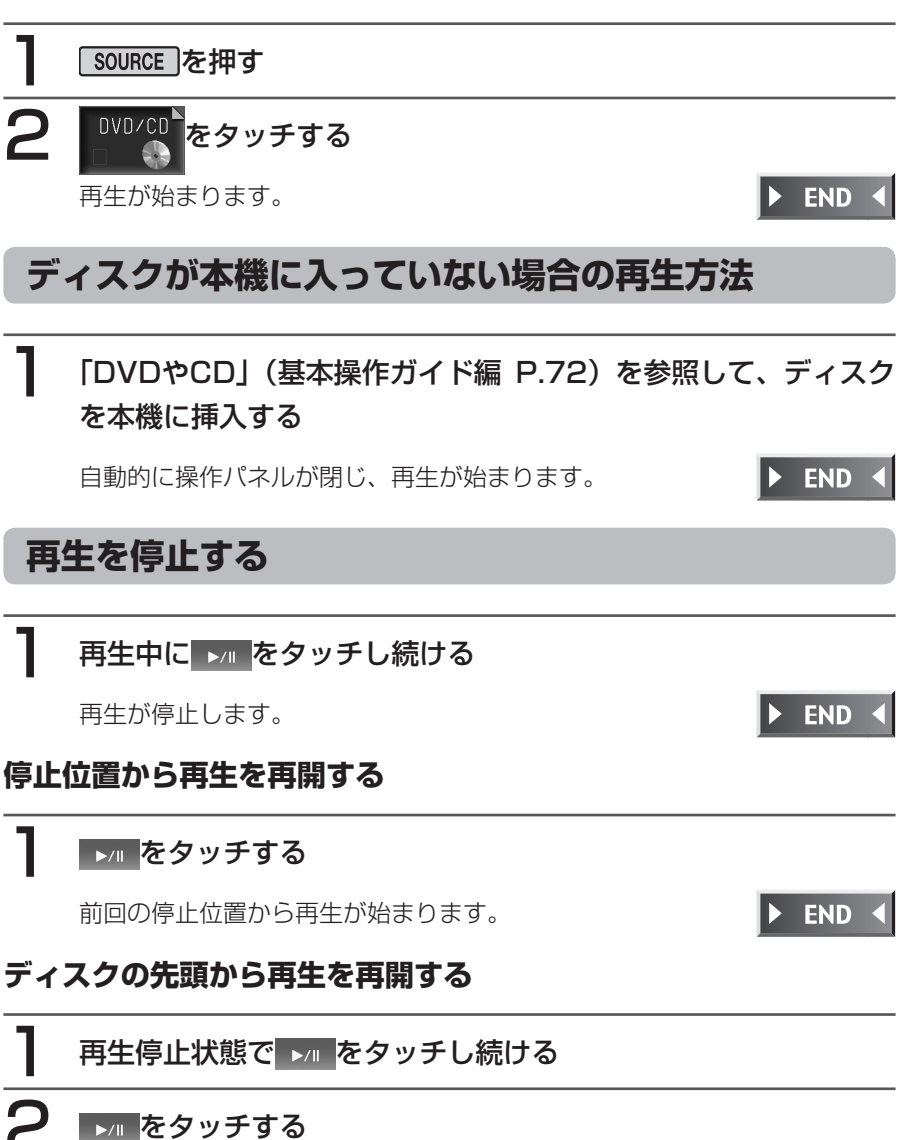

### ▶/■ をタッチする

ディスクの先頭から再生が始まります。

**END** 

DVDを観る

# いろいろな再生方法

## タイトル/チャプター番号を選んで再生する DVDビデオ

再生中のDVDビデオから、見たいタイトルやチャプターの番号を入力して再生します。

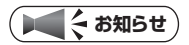

- タイトル番号が指定できるのは、複数のタイトルが収録されているDVDビデオディスクを再生しているときです。
- ・ディスクによってはこの操作ができない場合があります。

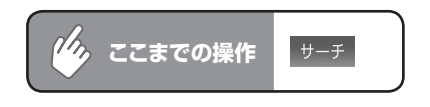

見たいタイトル番号を入力して決定をタッチする

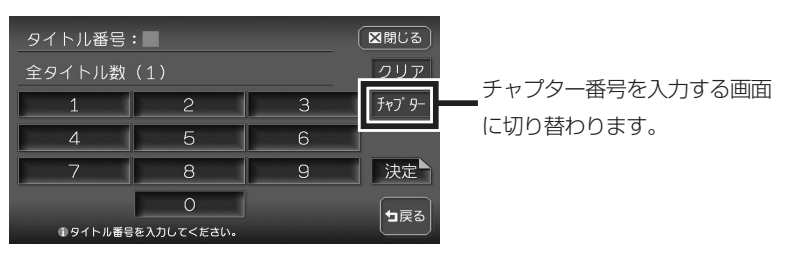

選択したタイトル/チャプター番号の映像が再生されます。

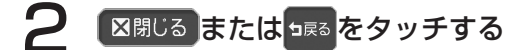

テンキーが消え、映像画面に切り替わります。

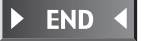

DVD-VR

## リストから選んで再生する

タイトルリストからタイトルを直接選択して選曲できます。

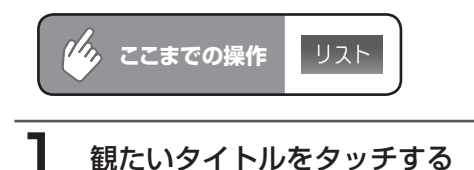

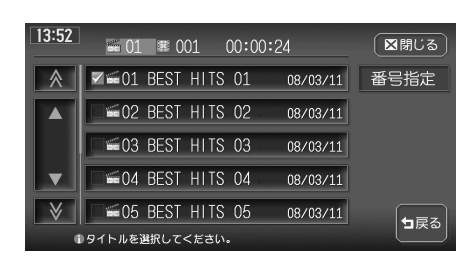

選択したタイトルが再生されます。

# 2 区間じるまたは 国家 をタッチする

リスト画面が消え、映像画面に切り替わります。

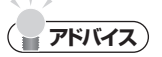

番号指定 をタッチしてタイトル番号を入力すると、入力した番号が先頭になったタイトルリストが表示されます。

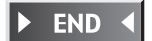

## ディスクメニューを利用して再生する

**DVDビデオ** 

DVDビデオディスクには、そのディスク特有のDVDメニュー(ディスクメニュー)が収録 されているものがあります。ディスクメニューを利用して、本編や映像特典など、観たい メニューを再生できます。表示されるメニューや操作方法は、各ディスクにより異なります。

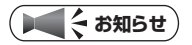

・ディスクによってはこの操作ができない場合があります。

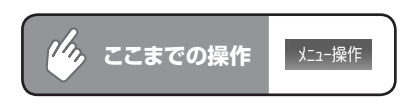

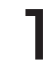

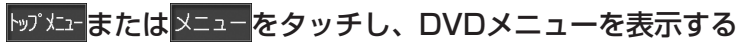

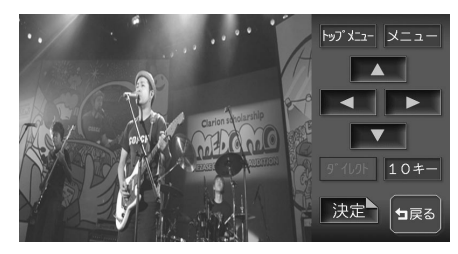

ディスクによってはこの操作がで きない場合があります。

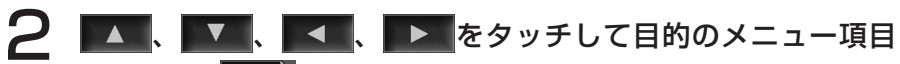

#### を選択し、決定をタッチする

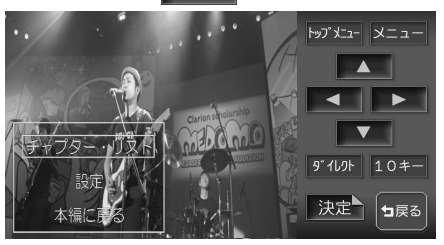

- 9 イルト : メニュー項目をダイレクトに選択できます。(P.180)
- 10キ-: メニュー番号をダイレクトに入力して選択できます。 選んだメニュー項目が再生されます。

10キー入力画面

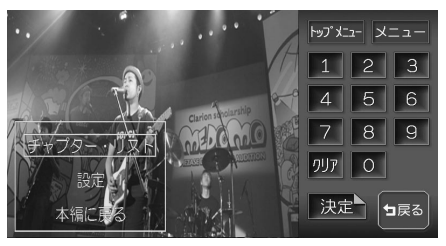

通常のDVDメニュー画面に戻るには、

► END ◀

### ダイレクト操作で再生する

DVDメニューの項目をじかにタッチして再生することができます。

(**7**<sup>K</sup>//7)

DVDディスクメニューのダイレクト操作をする前に、確認画面を表示することもできます。(P.197)

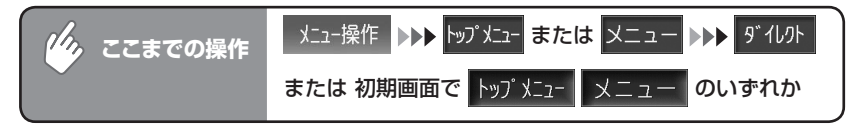

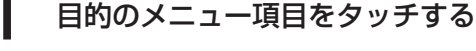

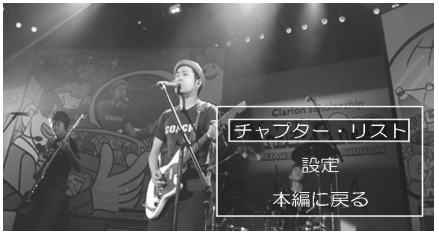

DVDメニュー操作のタッチキーが表示されます。再度 詳細 または **広域** を押すとメニュー操作画面に戻ります。選んだメニュー項目が再生 されます。

**------7**ドバイス

> ディスクメニューの間隔が狭くダイレクトタッチで操作できない場合は、初期画面の トップメニューまたはメニューをタッチして表示されるメニュー操作画面から操作してください。

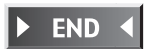

DVDを観る

#### いろいろな再生方法

DVD-VR

# プレイリストから選んで再生する

プレイリストをタッチする

≤01 ■001 00:02:22

8:18

お手持ちのDVDレコーダーで作成したプレイリストから再生できます。

モード 図閉じる

プ レイリスト

洋楽プレイバック春の 08/03/1

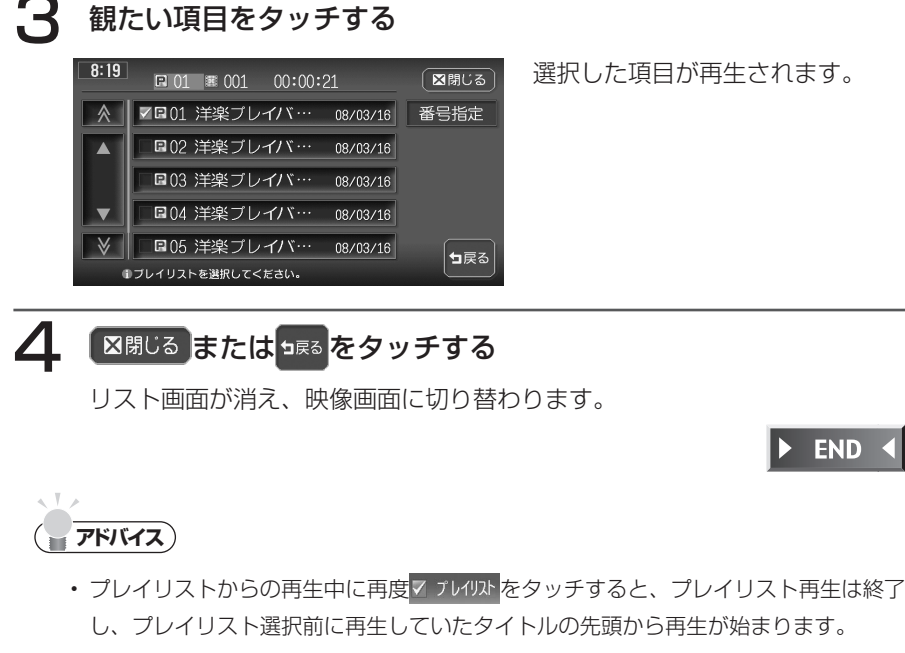

チェックマークが表示されます。

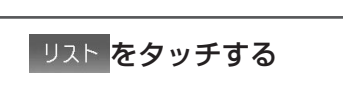

プレイリストが表示されます。

### スロー再生する

再生中のDVDをスロー再生できます。

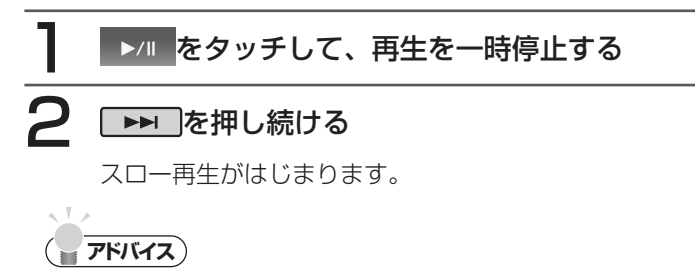

- ▶▶■ から指を離すと、通常の再生に戻ります。
- ・スロー再生中は、再生情報表示部に「1/3」と表示されます。

### 静止画を再生する

DVD-VRの静止画を再生できます。静止画に音声が記録されている場合は、音声 も再生されます。

**END** 

**END** 

DVD-VR

### ディスクを再生する

ディスク内の最初の静止画が再生されます。

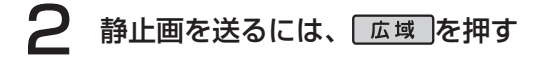

### く お知らせ

• 静止画の送りには、時間がかかることがあります。

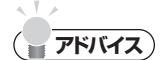

- ・AV2画面表示中は、 広域 による静止画の切り替えはできません。

### リピート、スキャン再生をする

1つのチャプター/タイトルを繰り返し再生したり、各チャプター/タイトルを 10秒間ずつ再生して観たいチャプター/タイトルを探すことができます。

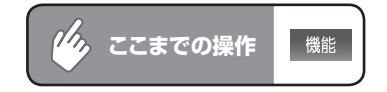

| 1 | 目的の項目の CHAPTER をタッチする |         |             |        |        |             |
|---|-----------------------|---------|-------------|--------|--------|-------------|
|   | DVDビデス                | ł       |             | DVD-VR |        |             |
|   | 機能メニュー                |         | 図閉じる        | 機能メニュー |        | ■閉じる        |
|   | REPEAT                | CHAPTER |             | REPEAT | TITLE  |             |
|   | SCAN                  | CHAPTER |             | SCAN   | TITLE  |             |
|   | 初期設定                  | 時計表示    | <b>1</b> 戻る | 状態表示   | 時計表示   | <b>1</b> 戻る |
|   |                       |         |             |        | のったいいと |             |

REPEAT :現在再生中のチャプター/タイトルのみをリピート再生しま す。

SCAN : 現在再生中のチャプター/タイトルから、各チャプター/タイ トルの先頭を10秒間ずつ再生します。

選択した動作での再生が始まります。

# 2 通常の再生に戻すときは、同じ操作を再度行う

通常の再生になります。

選択を解除し、再生中のチャプター/タイトルから通常の再生になります。

チャプター/タイトルスキャン再生は早送り/早戻しした場合に自動的に解除されます。

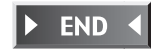

### ビデオ映像上に時計を表示する

操作メニューの表示が消えたあとも、映像上に時計のみを表示しておくことができます。

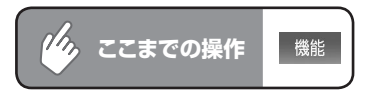

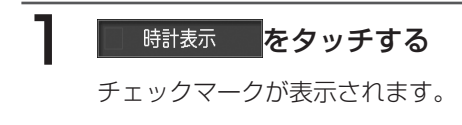

# 2 区閉じる をタッチする

映像画面に戻ります。

操作メニューが消えたあと、左上に時計が表示されます。

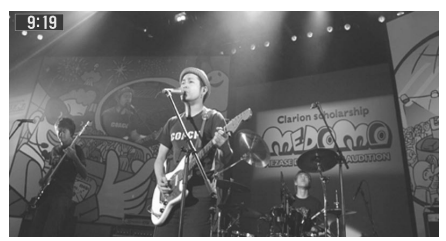

END

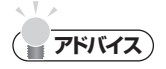

- この設定は、ワンセグ・VTR・iPodビデオに共通しています。ここで時計表示をON にすると、他の映像ソースでも時計表示はONになります。
- ・時計表示を解除する場合は、
   ✓ 時計表示
   を再度タッチします。他の映像ソースでも、
   時計表示は解除されます。

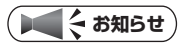

•「再生状態表示を設定する」(P.196)で再生情報表示が設定されている場合、状態表示が優先されるため、ここで時計表示を設定しても時計は表示されません。

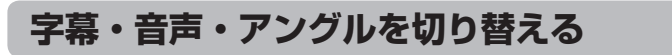

**DVDビデオ** 

再生中のディスクの字幕言語、音声言語、映像のアングルを切り替えることができます。

#### ( しんちょう お知らせ )

- ・ディスクによっては、この操作はディスクメニューからしか行えない場合があります。
- アングルが切り替えられるのは、DVDビデオディスクのみです。

| <b>後 ここまでの操作</b> モード                                                                                                    |
|----------------------------------------------------------------------------------------------------|
| 目的の項目をタッチする                                                                                                    |
| 01:日本語     1:英語00.08' 0 2xh       アングル     字幕       音声     15 戻る                                                                                                    |
| FOR BUT DE LA COMO DE LA COMO DE |
| <ul> <li>アングル</li> <li>: 再生中に映像のアングルを切り替えます。</li> <li>複数のアングルが収録されている場面(</li> <li>・</li> <li>・</li></ul>                                                                                                    |
| 字幕<br>:字幕言語を切り替えます。<br>ディスクに字幕が収録されている場合のみ有効です。                                                                                                    |
| 音声 : 音声言語を切り替えます。<br>ディスクに複数の音声が収録されている場合のみ有効です。                                                                                                    |

タッチするたびに、音声言語、字幕言語またはアングルの設定が切り替わり ます。

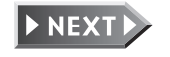

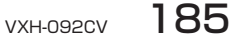

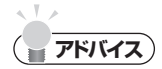

- ・初期設定(P.187)で設定できる言語以外の言語が収録されている場合は、「その他」 と表示されます。
- ディスクまたは再生位置によっては、(2)(禁止マーク)が表示され、音声言語を切り 替えることができない場合があります。

# **2** 🖽 をタッチする

設定が確定し、映像画面に戻ります。

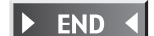

DVD-VR

## 字幕表示・音声チャンネルを切り替える

再生中のディスクの字幕のON/OFF、また音声のチャンネルを切り替えることができます。

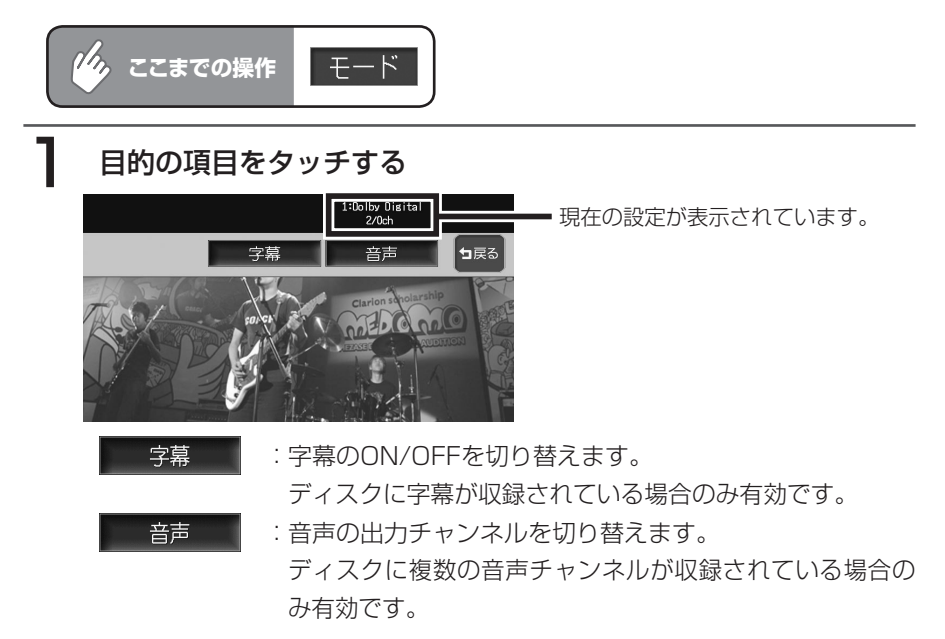

タッチするたびに、字幕または音声の設定が切り替わります。

# 2 📼 をタッチする

設定が確定し、映像画面に戻ります。

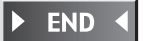

# 初期設定を変更する

メニュー言語や、国別の視聴制限などを設定できます。 ここでの設定は、DVDモード全体に適用されます。

### ( まおおしま しんしょう しんしょう ( しんしょう しんしょう しんしょう しんしょう ( しんしょう しんしょう しんしょう しんしょう ( しんしょう しんしょう しんしょう しんしょう ( しんしょう しんしょう しんしょう しんしょう ( しんしょう しんしょう しんしょう ( しんしょう しんしょう しんしょう しんしょう ( しんしょう しんしょう しんしょう しんしょう ( しんしょう しんしょう しんしょう しんしょう ( しんしょう しんしょう しんしょう ( しんしょう しんしょう しんしょう しんしょう ( しんしょう しんしょう しんしょう しんしょう ( しんしょう しんしょう しんしょう しんしょう ( しんしょう しんしょう しんしょう しんしょう ( しんしょう しんしょう しんしょう しんしょう ( しんしょう しんしょう しんしょう ( しんしょう しんしょう しんしょう しんしょう ( しんしょう しんしょう しょう しんしょう ( しんしょう しょう しょう しょう しょう しょう ( しんしょ) しんしょう ( しんしょ) しんしょう ( しんしょ) しんしょう ( しんしょ) しょう ( しんしょ) しょう ( しんしょ) ( しんしょ) しょ) ( しんしょ) ( しんしょ) ( し

初期設定画面から各設定画面に移行すると、DVDの再生は停止します。設定終了後は、
 設定内容によってディスクの先頭もしくは設定前の場所から再生がはじまります。何
 もしないで初期設定画面を閉じると、途中から再生が始まります。

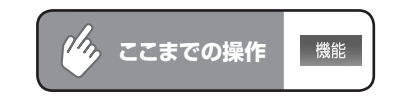

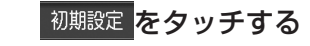

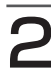

### 各種設定を行う

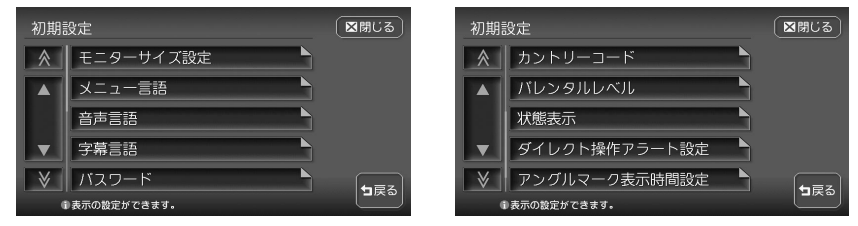

#### 以降の操作については、各説明のページをご覧ください。

| 設定項目      | 設定の内容                        | 参照ページ |
|-----------|------------------------------|-------|
| モニターサイズ設定 | 優先的に再生するモニターサイズを切り替え<br>る    | P.189 |
| メニュー言語    | メニューで優先表示される言語を切り替える         | P.190 |
| 音声言語      | 再生時に優先される音声言語を切り替える          | P.190 |
| 字幕言語      | 優先的に表示される字幕言語を切り替える          | P.190 |
| バスワード     | 視聴制限の設定に必要なパスワードを設定・<br>編集する | P.191 |
| カントリーコード  | 視聴制限レベルを適用する国を設定する           | P.193 |

DVDを観る

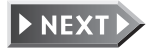

| 設定項目          | 設定の内容                                                         | 参照ページ |
|---------------|---------------------------------------------------------------|-------|
| バレンタルレベル      | 成人向けの内容や暴力シーンなど、子供に見<br>せたくない場面に視聴制限をかける(視聴制<br>限対応ディスクのみ)    | P.194 |
| 状態表示          | 再生情報(タイトル番号、チャプター番号、<br>再生時間)を表示するかしないかを設定する                  | P.196 |
| ダイレクト操作アラート設定 | DVDビデオディスクメニューのダイレクト操作をする前に確認画面を表示する                          | P.197 |
| アングルマーク表示時間設定 | アングルの切り替えが可能な画面で表示され<br>る「一一」(マルチアングルインジケータマー<br>ク)の表示時間を設定する | P.198 |

く お知らせ

• 設定を中止するには、設定中に **ヵ**戻る をタッチします。

### モニターサイズを切り替える

**DVDビデオ** 

再生時に優先するモニターサイズを、ワイド、パンスキャン、レターボックスから選択します。

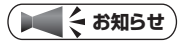

収録されているモニターサイズはディスクごとに異なります。モニターサイズを「パンスキャン」あるいは「レターボックス」に設定しても、ディスクによっては自動的にどちらかで再生されることがあります。

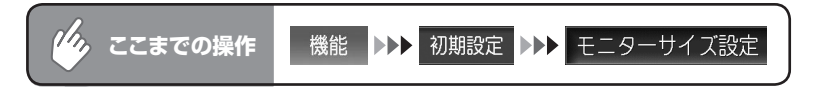

お好みのモニターサイズをタッチする

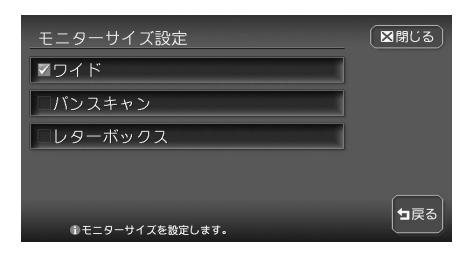

選択したモニターサイズのチェッ クマークが表示されます。

| ワイド     |       | 映像はモニターにぴったり収まり、映像が切<br>れる部分はありません。                          |
|---------|-------|--------------------------------------------------------------|
| パンスキャン  |       | 画像の変形はありませんが、左右の映像が切<br>れます。パン(スクロール)しながら画像を<br>表示することもあります。 |
| レターボックス | • • • | 通常のテレビでシネスコサイズやビスタサイ<br>ズの映像を表示するために、上下部分を黒く<br>表示します。       |

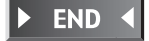

DVDを観る

VXH-092CV 189

### メニュー言語、音声言語、字幕言語を切り替える DVDビデオ

再生時に優先する言語を、メニュー言語、音声言語、字幕言語それぞれについて設定できます。

#### (「「くお知らせ)

- 本設定は、再生時に優先する言語の設定です。必ずしも切り替えた言語で再生される わけではありません。
- ・工場出荷時の初期設定は「日本語」です。

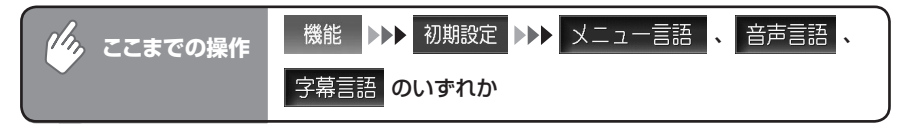

#### お好みの言語をタッチする

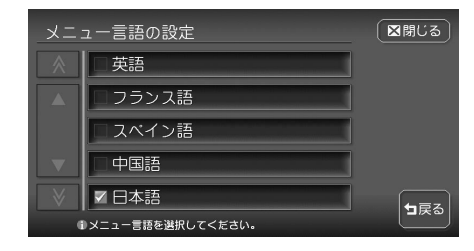

※画面はメニュー言語選択画面です。 選択した言語のチェックマークが表示されます。選択できる言語は「英語」、「フランス語」、「スペイン語」、「中国語」、「日本語」です。

**------アドバイス**)

・字幕言語の設定画面で OFF を選択すると、字幕は表示されなくなります。

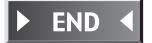

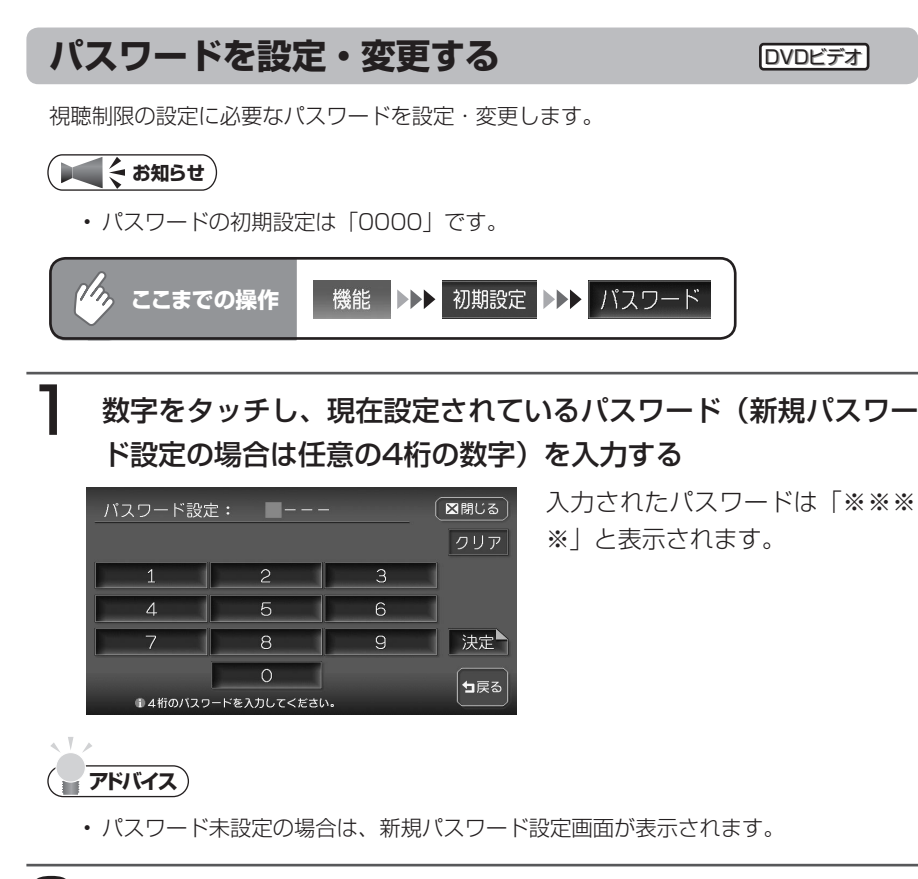

### 2 決定をタッチする

パスワードが一致すると、パスワード編集画面が表示されます。 新規パスワード設定の場合は、手順4に進みます。

## 3 パスワードの変更をタッチする

パスワード画面が表示されます。

# 4 新しいパスワードを入力し、決定をタッチする

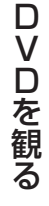

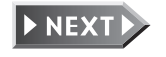

## 5 同じパスワードを再度入力し、決定をタッチする

パスワード設定のメッセージが表示され、初期画面に戻ります。

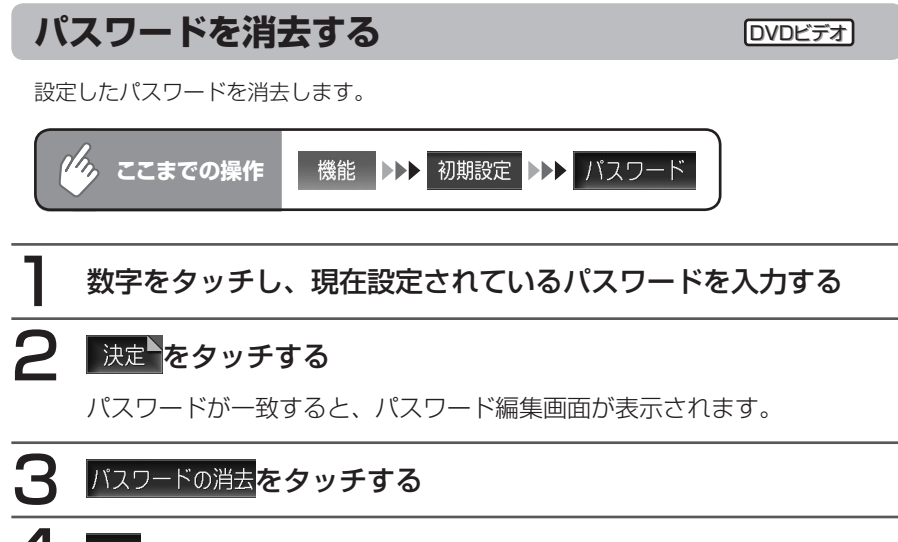

### はい をタッチする

パスワードが消去され、初期設定画面へ戻ります。

( דיייי)

・ いいえをタッチすると、パスワードは消去されずに、パスワード編集画面に戻ります。

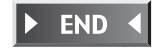

▶ END ◀

### 国別の視聴制限を設定する(カントリーコード) ロマロビデオ

視聴制限(P.194)に使用する国を設定します。

カントリーコードは、視聴制限のために使用する国を識別するためのコードです。詳しくは、 「カントリーコード一覧」(P.446)をご覧ください。

#### ( ま知らせ )

・初期設定は「7480」(JAPAN)です。

●カントリーコードを入力してください。

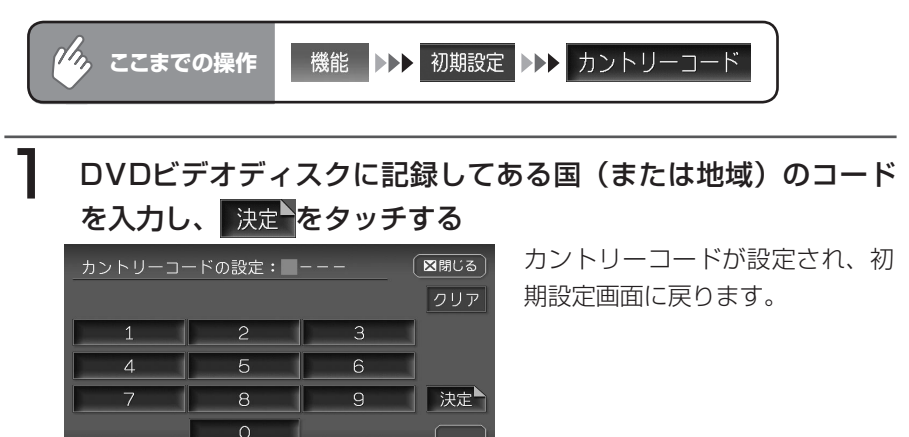

┓戻る

► END ◀

### 視聴制限を設定する(パレンタルレベル設定) DVDビデオ

#### 視聴制限について

DVDビデオディスクには、「視聴制限(パレンタルレベル)」が設定されている ものがあります。視聴制限はレベル1~8まであり、レベル1が最も制限が厳し くなっています。

視聴制限が設定されているディスクは、本機のパレンタルレベル設定によっては 再生できないことがあります。

例:ディスク側の視聴制限がレベル3の場合 本機のパレンタルレベルが「レベル1~3」の場合のみ、再生できます。 本機のパレンタルレベルが「レベル4~8」の場合は、再生しようとすると「パ レンタルレベル変更」の警告メッセージが表示されます。

また、視聴制限レベルは国によって異なるため、カントリーコードを設定しない と、視聴制限がうまくかからない場合があります。

#### 

- ・パレンタルレベル変更の警告で「パレンタルレベル変更」をタッチしても、同様の操 作ができます。
- 初期設定はOFFです。
- ・ 視聴制限レベルは、ディスクのパッケージなどに記載されています。パッケージに視聴制限レベルが記載されていないディスクは、パレンタルレベルを設定しても視聴制限はかけられません。

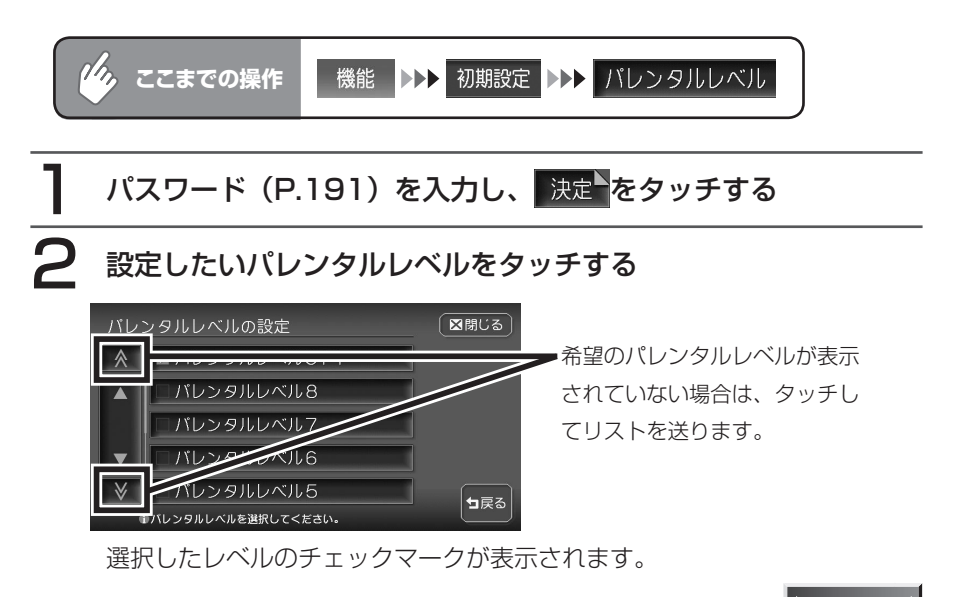

END 🖣

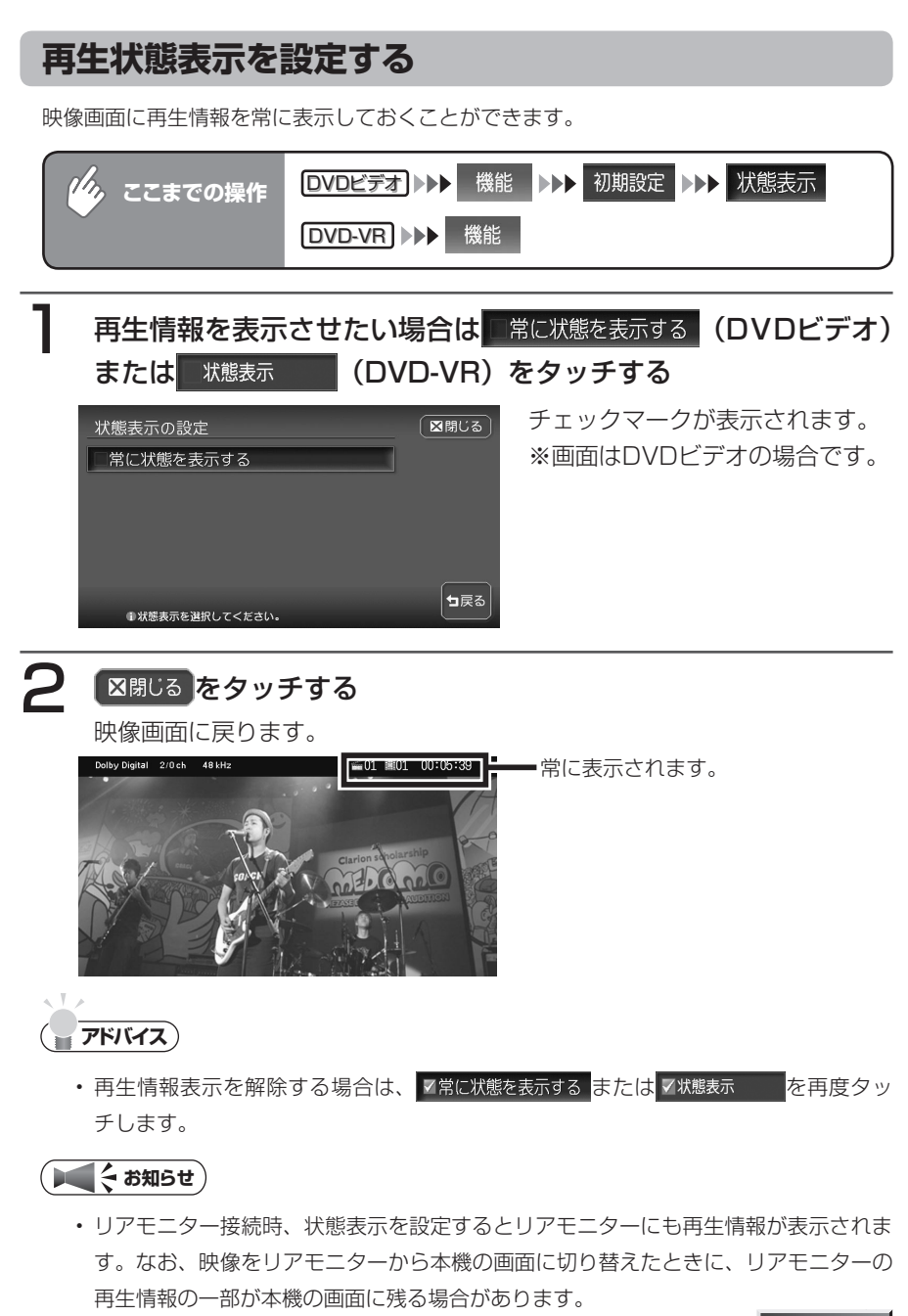

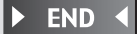

### ダイレクト操作の確認画面を表示する

**DVDビデオ** 

この設定をONにすると、DVDディスク挿入後最初にメニュー画面を表示させた ときに、以下に示すダイレクト操作アラート確認画面を表示させることができま す。

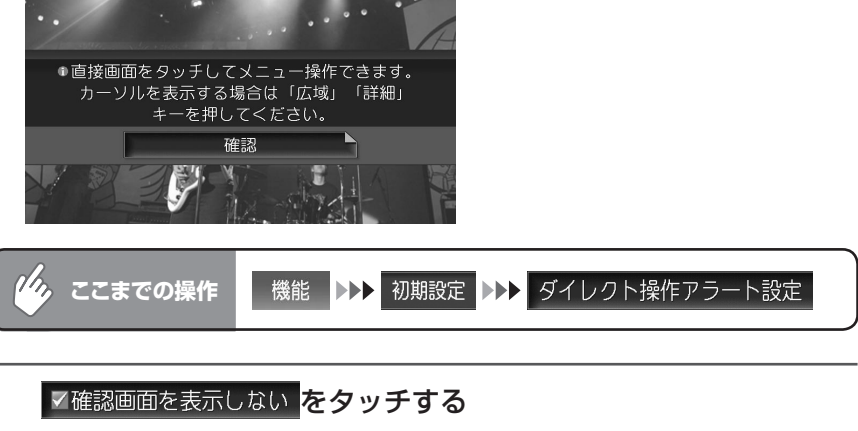

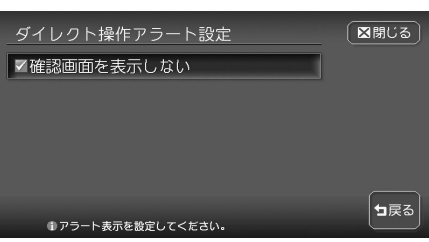

チェックマークが消え、メニュー画面表示時に確認画面が表示されるように なります。

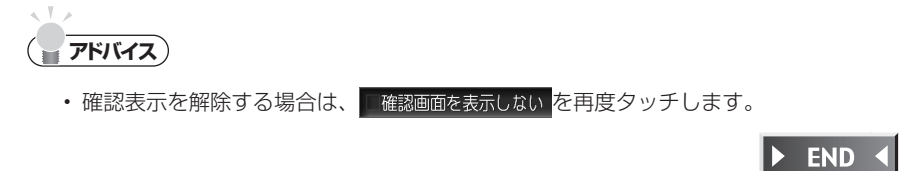

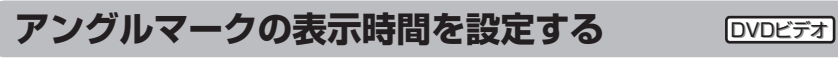

アングルの切り替えが可能な画面で表示される「マルチアングルマーク」の表示 時間を設定することができます。

1/2 機能 ▶▶▶ 初期設定 ▶▶▶ アングルマーク表示時間設定 ここまでの操作 表示時間を設定する 図閉じる アングルマーク表示時間設定 □有効な時は常に表示 ▼切替有効時2秒間表示 ┓戻る ●表示条件を選択してください。 有効な時は常に表示 :アングルマーク有効時は常に表示します。 ✓切替有効時2秒間表示 :アングルマーク有効時に2秒間だけ表示します。

設定した項目のチェックマークが表示されます。

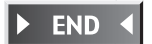

# 画面サイズを切り替える

DVD画面の表示サイズを、ノーマル、フルワイド、シネマに切り替えます。

#### (●くお知らせ)

• 画面サイズを切り替えると、オリジナルの映像と見えかたに差が出ることがあります。

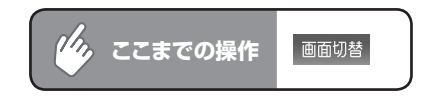

希望の画面サイズを選択してタッチする

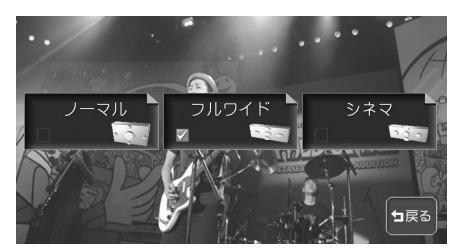

| ノーマル  | • • • | 画面の左右が黒画面となります。   |
|-------|-------|-------------------|
| フルワイド | • • • | 画面全体が横方向に広がります。   |
| シネマ   | • • • | 画面上下の映像が見えなくなります。 |

通常のDVD画面に戻ります。

オーディオコントロールバーが消えると同時に、選択した画面のサイズが反 映されます。

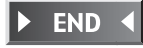

# Memo

200 VXH-092CV